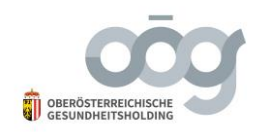

## Anleitung zur Verschlüsselung von Dokumenten mit 7 ZIP

Befundanforderungen per E-Mail müssen laut Gesundheitstelematikgesetz verschlüsselt gesendet werden. Nachstehend finden Sie eine Anleitung zum Verschlüsseln von Dokumenten als Hilfestellung.

Das Programm 7-Zip, steht im Internet zum kostenfreien Download zur Verfügung und kann zur Verschlüsselung von Dokumenten im Windows Betriebssystem verwendet werden.

Herstellerlink: http://www.7-zip.org/ bzw. http://www.7-zip.de/

## Wie wird ein Dokument verschlüsselt?

| Name                  |                  | Änderungsdatum                      | Тур           | Größe          |                                               |   |
|-----------------------|------------------|-------------------------------------|---------------|----------------|-----------------------------------------------|---|
| Microsoft Word-Dokume | nt (neu) docx    | 02 03 2017 11-15                    | Microsoft W   | ord-D 12       | 2 KB                                          |   |
|                       | Öffnen           |                                     |               |                |                                               |   |
|                       | Bearbeiten       |                                     |               |                |                                               |   |
|                       | Neu              |                                     |               |                |                                               |   |
|                       | Drucken          |                                     |               |                |                                               |   |
| 2                     | 👸 PDF24          |                                     | _             |                |                                               |   |
|                       | 7-Zip            |                                     | $\rightarrow$ | Open archive   |                                               |   |
|                       | CRC SHA          |                                     | $\rightarrow$ | Open archive   |                                               | > |
|                       | 🮽 Edit with Note | pad++                               |               | Extract files  |                                               |   |
|                       | Öffnen mit       |                                     | >             | Extract Here   |                                               |   |
| -                     | Scan for threa   | ts                                  |               | Extract to "Mi | crosoft Word-Dokument (neu)\"                 |   |
|                       |                  |                                     |               | Test archive   |                                               |   |
|                       | 😸 WinMerge       |                                     |               | Add to archiv  | e                                             |   |
| -                     | Vorgängervers    | Vorgängerversionen wiederherstellen |               | Compress and   | d email                                       |   |
|                       | Senden an        |                                     | >             | Add to "Micro  | osoft Word-Dokument (neu).7z"                 |   |
|                       | Ausschneiden     |                                     |               | Compress to    | "Microsoft Word-Dokument (neu).7z" and email  |   |
|                       | Kopieren         |                                     |               | Add to "Micro  | osoft Word-Dokument (neu).zip"                |   |
| -                     |                  |                                     |               | Compress to    | "Microsoft Word-Dokument (neu).zip" and email |   |
|                       | Verknupfung e    | rstellen                            | L             |                |                                               |   |
|                       | Loschen          |                                     |               |                |                                               |   |
| -                     | Umbenennen       |                                     |               |                |                                               |   |
|                       | Eigenschaften    |                                     |               |                |                                               |   |

- 1. Im Explorer mit der rechten Maustaste auf das zu verschlüsselnde Dokument klicken.
- 2. Auswählen von "Add to archive..."
- 3. Einstellungen laut Bild vornehmen:
  - a. Eventuell den Namen unter "Archive:" anpassen
  - b. "Archive format" umstellen auf: zip
  - c. Selbst gewähltes Kennwort eintippen

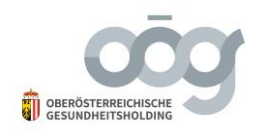

- d. "Encryption Method" umstellen auf: AES-256
- 4. Klicken auf OK erstellt die verschlüsselte Datei.

| Add to Archi                         | ive                                |                  |               |              |                |             |             | × |
|--------------------------------------|------------------------------------|------------------|---------------|--------------|----------------|-------------|-------------|---|
| Archive:                             | C:\temp\Test\<br>Microsoft Word-Do | kument (neu).zip |               |              |                |             | ~           |   |
| Archive form                         | nat: (                             | zip              | $\overline{}$ | Update mode: |                | Add and re  | place files | ~ |
| Compression                          | n level:                           | Normal           | ~             | Path mode:   |                | Relative pa | thnames     | ~ |
| Compression                          | n method:                          | Deflate          | ~             | Options      | EV ambive      |             |             |   |
| Dictionary si                        | ze:                                | 32 KB            | $\sim$        | Compres      | s shared files | s           |             |   |
| Word size:                           |                                    | 32               | $\sim$        | Delete fil   | es after com   | pression    |             |   |
| Solid Block                          | size:                              |                  | $\sim$        | Encryption   |                |             |             |   |
| Number of C                          | PU threads:                        | 8 ~              | / 8           | Enter passw  | rord:          |             |             |   |
| Memory usa                           | ge for Compressing:                |                  | 259 MB        | Beenter pas  | sword:         |             |             |   |
| Memory usage for Decompressing: 2 MB |                                    |                  |               |              |                |             |             |   |
| Split to volur                       | mes, bytes:                        |                  |               | Show Pa      | assword        |             |             |   |
| Parameters:                          |                                    |                  | ~             | Encryption r | nethod:        | AE          | S-256       | ~ |
| l'arameters.                         |                                    |                  |               |              |                |             |             |   |
|                                      |                                    |                  |               |              |                |             |             |   |
|                                      |                                    |                  |               |              |                |             |             |   |
|                                      |                                    |                  | 2             |              |                |             |             |   |
|                                      |                                    |                  |               | ОК           | Canc           | el          | Help        | p |

## Ergebnis ist eine verschlüsselte .zip Datei:

| Name                               | Änderungsdatum   | Тур              | Größe |
|------------------------------------|------------------|------------------|-------|
| Microsoft Word-Dokument (neu).docx | 02.03.2017 11:15 | Microsoft Word-D | 12 KB |
| Microsoft Word-Dokument (neu).zip  | 02.03.2017 12:45 | ZIP-komprimierte | 9 KB  |

Diese verschlüsselte Datei kann dann an das Spital gesendet werden.

Das Passwort muss gesondert übermittelt werden.